## 11. Frame Outline Display

Set frame outline for hoop display This function can only be done in Stand-by mode (not Drive mode).

11-1. Input Frame outline data

- 1) Make a "FRAME" folder on a USB flash drive.
- 2) Copy the frame outline data files to the "FRAME" folder.

\* Copy "\*\*\*.FMO" and "\*\*\*.BMP" files for a set for each frame file.

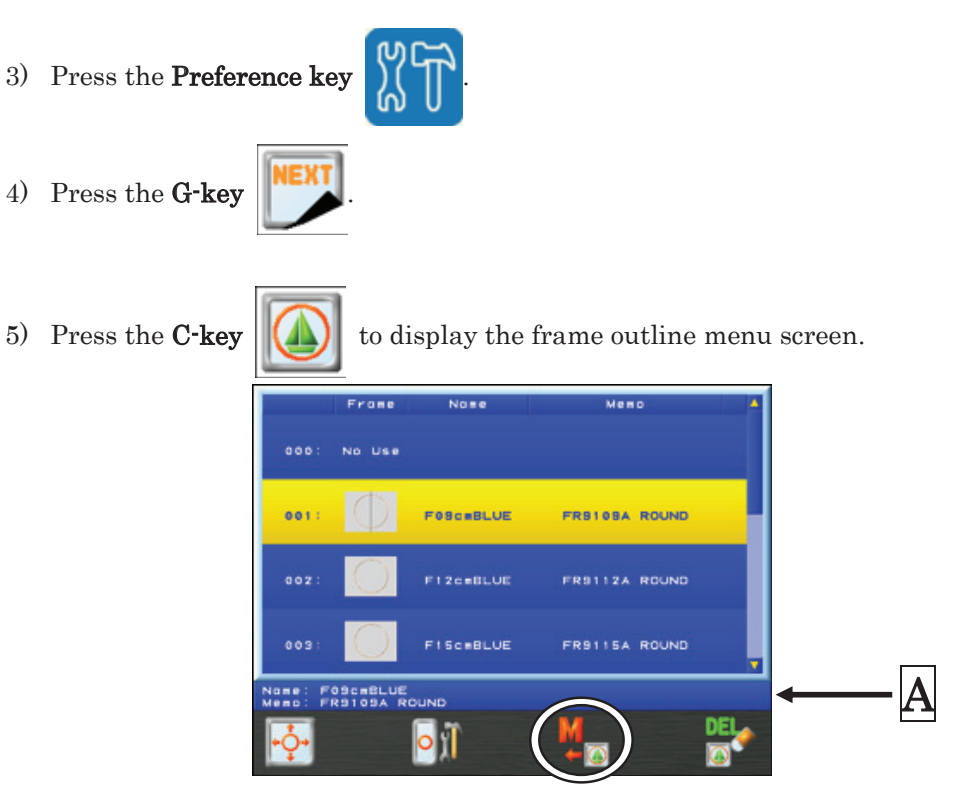

The frame outline data files are displayed in a list.

A Displays the name and memo of the frame outline data file that is currently selected.

6) Press the **E-key** to load the Frame Outline data files. A confirmation screen

will display. Please refer to "Chapter 3, 10. Confirmation Message" for details.

## 11-2. Frame Outline Selection

Select a frame outline to display during frame trace.

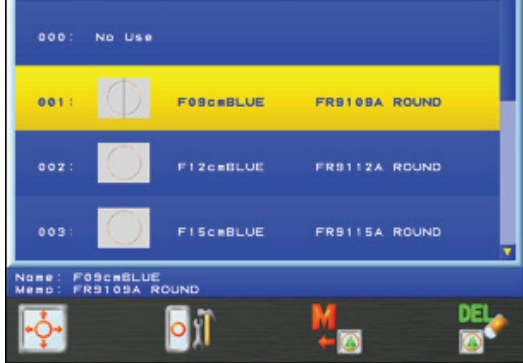

- 4) Use the **Jog keys** to select a frame outline.
  - \* Select "000: No Use", if you do not want to display a frame outline.

| 1) | Press the <b>Prefer</b>           | ence ke          | y          | T         |        |               |        |          |            |    |
|----|-----------------------------------|------------------|------------|-----------|--------|---------------|--------|----------|------------|----|
| 2) | ${\rm Press\ the\ } G\text{-}key$ | NEXT             |            |           |        |               |        |          |            |    |
| 3) | ${\rm Press\ the\ } C\text{-}key$ |                  | to di      | splay tł  | he fra | ame outline   | menu   | screen   |            |    |
| 4) | Press the <b>G-key</b>            | DEL              | to di      | isplay tl | he fra | ame outline   | delete | screen.  |            |    |
|    |                                   |                  | Frame      | Nose      |        | Meno          | 1      |          |            |    |
|    | 000: No Use                       |                  |            |           |        |               |        |          |            |    |
|    |                                   | 001:             | $\bigcirc$ | F09cmBLU  | E      | FREIGEA ROUND |        |          |            |    |
|    |                                   | 002:             | $\bigcirc$ | FIZCEBLU  | ie.    | FR9112A ROUND |        |          |            |    |
|    |                                   | 003:             | $\bigcirc$ | FisceBLU  | E      | FR9115A ROUND | ļ      |          |            |    |
|    |                                   | Name: FA         | 9109A N    |           |        |               |        |          |            |    |
|    | (                                 | Yes              | N₀         | ALI       |        |               | DEL    |          |            |    |
|    | *To cancel, press                 | s the <b>G</b> - | key        |           | agaiı  | n to go back  | to the | frame ou | ıtline men | u. |

5) Use the **Jog keys** to select a frame to delete.

\* Use the following procedures to select multiple frame files to be deleted.

- > Select a frame and press the **Origin key** to tag the file with an (\*) mark on it.
- > Tag as many frames as you want to delete using the previous step.
- > To un-tag a frame, select the frame again and press the **Origin key** to cancel it.

6) Press the A-key Yes to delete the selected frames.
Press the B-key No
to cancel and go back to the frame outline menu.

## 11-4. Frame Outline Offset

Adjust the Frame offset to center the frame with the machine.

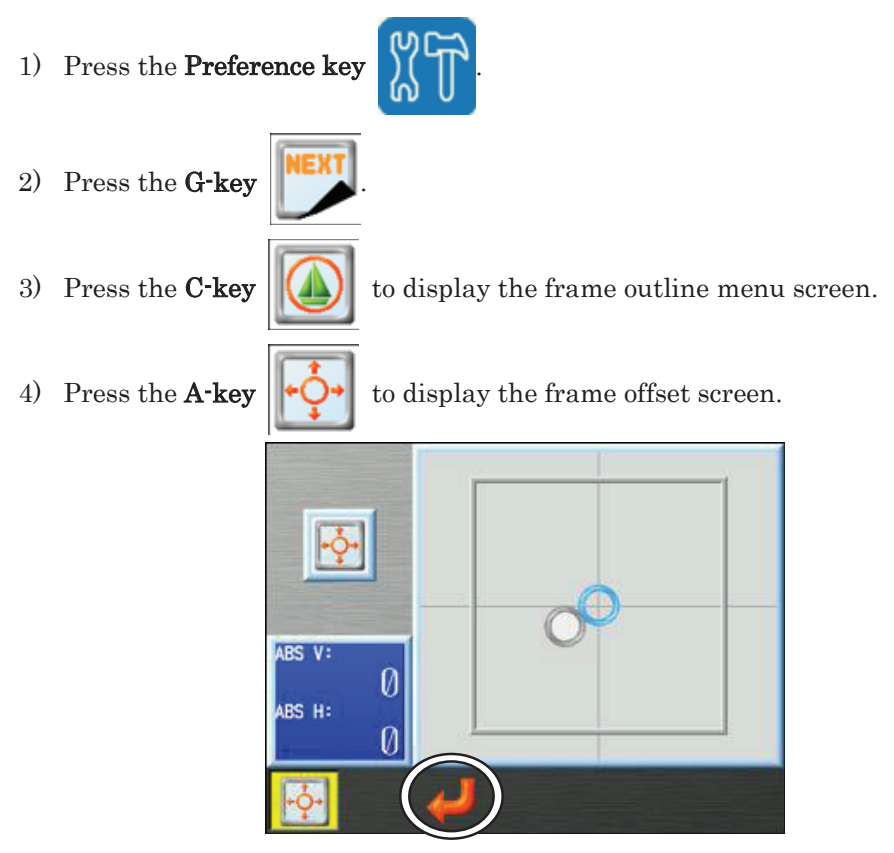

The outside square displays the machine soft limit settings.

\*To cancel, press the  $\ensuremath{\textbf{A-key}}$ 

to go back to the frame outline menu.

- 5) Use the **Jog keys** to adjust the frame offset position.
- 6) Press and hold the **C-key**

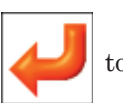

to save the new offset position.

## 11-5. Frame Outline Margin

Use to set a safety margin outline within the frame display to warn when getting too close to the frame.

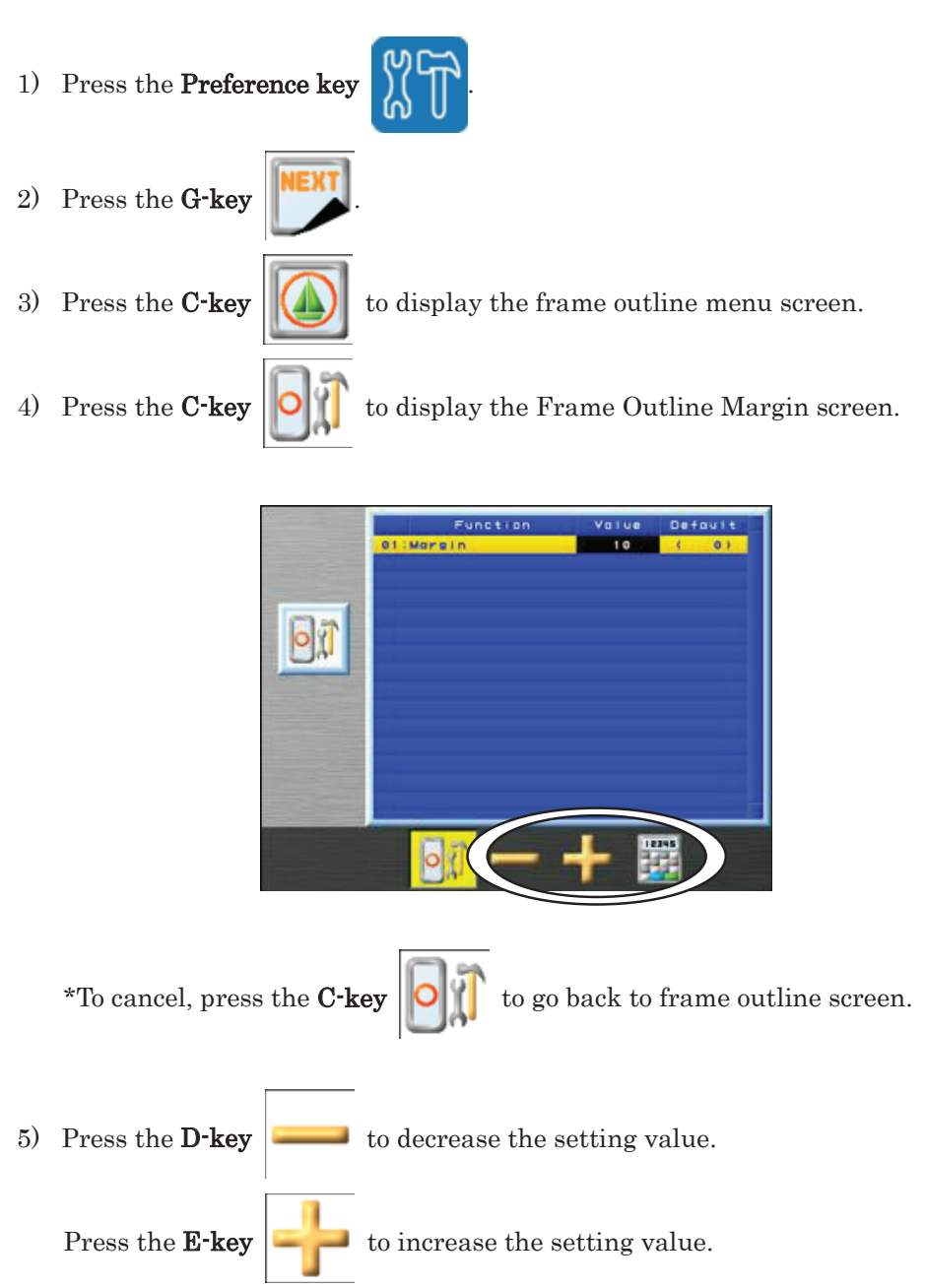

Press the **F-key** to use the numeric entry to enter a value.

Please refer to "Chapter 3, 13. Numeric Entry" to enter value.